## Instructional Material Depository - Carmenlita Lewis

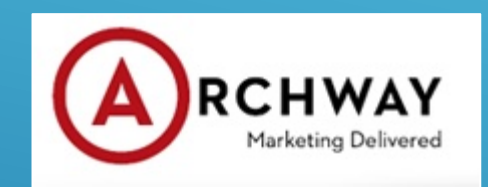

Instructional Material Ordering

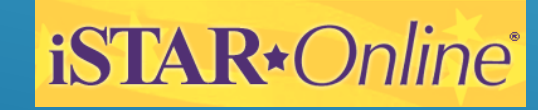

Listing of Instructional Material

## ARCHWAY BOOK DEPOSITORY

One Stop Shop
 Lowest Prices in the Nation for Adopted Materials
 Prices are under contract for Six Years
 Shipping Rates 1% Will Call or 5% Flat Fee
 Customer Service Dedicated to New Mexico Schools
 Ordering Platform iSTAR

## Adopted vs. Non-adopted Pricing and Freight

|                | <u> </u>    | 3             |                |                                       |                    |                                |
|----------------|-------------|---------------|----------------|---------------------------------------|--------------------|--------------------------------|
| CHARTER SCHOOL | Oh          | Adapted Drice | Adapted Amount | Non Adapted Price                     | Non Adapted Amount |                                |
|                | Giy         | Adopted Frice | Adopted Amount | Non Adopted Frice                     | Non Adopted Amount | 1                              |
| 09/04/20       | 2           | 145.97        | 291.94         | 250.00                                | 500.00             | 1 2                            |
| 09/04/20       | 2           | 145.97        | 291.94         | 207.00                                | 214.00             | 2                              |
| 09/04/20       | 2           | 135.97        | 2/1.94         | 181.00                                | 262.00             |                                |
| 09/04/20       | 40          | 96.97         | 3,878.80       | 111.00                                | 4400.00            |                                |
| 09/04/20       | 40          | 96.97         | 3,878.80       | 111.00                                | 4400.00            |                                |
| 09/04/20       | 40          | 96.97         | 3,878.80       | 111.00                                | 4400.00            |                                |
| 09/04/20       | 40          | 96.97         | 3,878.80       | 111.00                                | 4400.00            |                                |
| 09/04/20       | 40          | 96.97         | 3,878.80       | 111.00                                | 4400.00            |                                |
| 09/04/20       | 40          | 96.97         | 3,878.80       | 111.00                                | 4400.00            |                                |
|                |             |               | 24,128.62      | Total                                 | 27376.00           | Total                          |
|                |             |               | 241.29         | Will Call 1%                          | 2463.84            | Shipping Charge 9%             |
|                |             |               | 24,369.91      | Total with Will Call Fee              | 29839.84           | Total with shipping fee        |
|                | с.».        |               | 5,469.93       |                                       |                    | Savings                        |
|                | 50 s        |               | 0              | l l l l l l l l l l l l l l l l l l l |                    |                                |
| SMALL DISTRICT | 56 - 5<br>1 |               |                |                                       |                    |                                |
| Ship Date      | Qty         | Adopted Price | Adopted Amount | Non Adopted Price                     | Non Adopted Amount |                                |
| 07/08/20       | 1           | 390.00        | 390.00         | 397.80                                | 397.80             |                                |
| 07/08/20       | 1           | 390.00        | 390.00         | 397.80                                | 397.80             |                                |
| 07/14/20       | 1           | 390.00        | 390.00         | 397.80                                | 397.80             |                                |
| 10/21/20       | 1           | 390.00        | 390.00         | 397.80                                | 397.80             |                                |
| 07/14/20       | 1           | 390.00        | 390.00         | 397.80                                | 397.80             |                                |
| 07/08/20       | 10          | 117.00        | 1,170.00       | 119.34                                | 1193.40            |                                |
| 07/08/20       | 10          | 117.00        | 1,170.00       | 119.34                                | 1193.40            |                                |
| 07/08/20       | 10          | 117.00        | 1,170.00       | 119.34                                | 1193.40            |                                |
| 07/08/20       | 10          | 117.00        | 1,170.00       | 119.34                                | 1193.40            |                                |
| 07/08/20       | 10          | 117.00        | 1,170.00       | 119.34                                | 1193.40            |                                |
|                | e :         |               | 7,800.00       | Total                                 | 7956.00            | Total                          |
|                |             |               | 390.00         | Shipping Charge 5%                    | 636.48             | Approximate Shipping Charge 8% |
| 4              |             |               | 8,190.00       | Total with Shipping Fee               | 8592.48            | Total with Shipping Fee        |
|                |             |               | 402.48         |                                       |                    | Savings                        |
|                |             |               |                |                                       |                    |                                |

## Medium Size District

| MEDUM DISTRICT |       |        |              |                                     |                    |                                                             |
|----------------|-------|--------|--------------|-------------------------------------|--------------------|-------------------------------------------------------------|
| Ship Date      | Qtv   | Price  | Amount       | Non Adopted Price                   | Non Adopted Amount |                                                             |
| 10/09/20       | 10    | 60.65  | 606.50       | 67.50                               | 675.00             | National tite                                               |
| 10/09/20       | 10    | 60.65  | 606.50       | 67.50                               | 675.00             |                                                             |
| 10/09/20       | 10    | 60.65  | 606.50       | 67.50                               | 675.00             |                                                             |
| 10/09/20       | 20    | 60.65  | 1,213.00     | 67.50                               | 1350.00            |                                                             |
| 10/09/20       | 20    | 60.65  | 1,213.00     | 67.50                               | 1350.00            |                                                             |
| 10/09/20       | 20    | 60.65  | 1,213.00     | 67.50                               | 1350.00            |                                                             |
| 08/10/20       | 37    | 496.35 | 18,364.95    | 671.35                              | 24839.95           |                                                             |
| 08/10/20       | 38    | 669.15 | 25,427.70    | 905.05                              | 34391.90           |                                                             |
| 08/10/20       | 34    | 611.80 | 20,801.20    | 827.45                              | 28133.30           |                                                             |
| 08/10/20       | 3     | 794.00 | 2,382.00     | 1073.95                             | 3221.85            |                                                             |
| 08/10/20       | 848   | 116.50 | 98,792.00    | 132.00                              | 111936.00          |                                                             |
| 08/10/20       | 753   | 116.50 | 87,724.50    | 132.00                              | 99396.00           |                                                             |
| 08/10/20       | 858   | 116.50 | 99,957.00    | 132.00                              | 113256.00          |                                                             |
| 08/10/20       | 800   | 116.50 | 93,200.00    | 132.00                              | 105600.00          |                                                             |
| 08/10/20       | 779   | 116.50 | 90,753.50    | 132.00                              | 102828.00          |                                                             |
| 08/10/20       | 811   | 116.50 | 94,481.50    | 132.00                              | 107052.00          |                                                             |
|                | 8 8   |        | 31,594.22    | Shipping Charge 5%                  | 767 18.78          | Shipping at 10.5%                                           |
| 10/13/20       | 5     | 37.65  | 188.25       | 38.79                               | 193.95             |                                                             |
| 10/13/20       | 5     | 23.67  | 118.35       | 24.39                               | 121.95             |                                                             |
| 10/13/20       | 5     | 16.62  | 83.10        | 17.13                               | 85.65              |                                                             |
| 10/13/20       | 5     | 16.62  | 83.10        | 17.13                               | 85.65              |                                                             |
| 10/13/20       | 5     | 39.84  | 199.20       | 41.04                               | 205.20             |                                                             |
| L 10/13/20     | 5     | 23.67  | 118.35       | 24.39                               | 121.95             |                                                             |
| 09/17/20       | 45    | 9.60   | 432.00       | 11.19                               | 503.55             | Ĭ                                                           |
| 09/17/20       | 45    | 9.60   | 432.00       | 11.19                               | 503.55             |                                                             |
| 07/21/20       | 818   | 8.82   | 7,214.76     | 10.26                               | 8392.68            |                                                             |
| 08/10/20       | 774   | 8.73   | 6,757.02     | 10.26                               | 7941.24            |                                                             |
|                |       |        | 741.79       | Shipping Charge 5%                  | 1387.28            | Approximate Shipping Charge 8%                              |
| 05/15/20       | 70    | 69.00  | 4,830.00     | 69.99                               | 4899.30            |                                                             |
| 07/20/20       | 100   | 57.00  | 5,700.00     | 57.99                               | 5799.00            |                                                             |
| 08/11/20       | 100   | 216.97 | 21,697.00    | 229.47                              | 22947.00           |                                                             |
| 08/1 //20      | 150   | 83.4/  | 12,520.50    | 84.99                               | /094.12            |                                                             |
| 0//20/20       | /0    | 69.00  | 4,830.00     | 69.99                               | 4899.30            |                                                             |
| 08/11/20       | 65    | 133.97 | 8,708.05     | 145.97                              | 9488.05            |                                                             |
| 06/18/20       | 850   | 112.47 | 95,599.50    | 132.00                              | 112200.00          |                                                             |
| 00/18/20       | 300   | 114.97 | 100,922.10   | 132.00                              | 122/60.00          |                                                             |
| 06/18/20       | 120   | 116.4/ | 63,858.40    | 132.00                              | 95040.00           |                                                             |
| 06/18/20       | 911   | 96.9/  | 00,339.6/    | 109.00                              | 99299.00           |                                                             |
| 00/10/20       | 001   | 90.9/  | 60,430.5/    | 109.00                              | 30029.00           |                                                             |
| 00/10/20       | 700   | 50.9/  | 2 00,004.70  | 109.00                              | //1/2.00           |                                                             |
| 06/18/20       | 30    | 100.97 | 3,029,10     | 130.50                              | 4095.00            |                                                             |
| 00/10/20       | 30    | 100.97 | 3,029,10     | 130.50                              | 4095.00            |                                                             |
| 00/10/20       | 30    | 100.97 | 3,029.10     | 130.30                              | 4095.00            |                                                             |
| 06/18/20       | 40    | 223.97 | 0,958.80     | Z36.97<br>Shinaina Chanas EV        | 99/8.80            | China Chara W                                               |
|                | 10 10 |        | 30,250,83    | Snipping Charge 3%                  | 1572527.14         | Trad Charge 5%                                              |
|                |       |        | 1,320,098.47 | rotar unarges including 5% onipping | 15/352/.14         | I otal Charges including various Publisher Shipping Charges |
|                | 10 C  |        | 202020.07    |                                     | -                  | OPVINGS                                                     |

## Large Size District

| LARGE DISTRICT |       |          |            | 0                                 |                    |                                                   |
|----------------|-------|----------|------------|-----------------------------------|--------------------|---------------------------------------------------|
| Ship Date      | Qty   | Price    | Amount     | Non Adopted Price                 | Non Adopted Amount |                                                   |
| 09/29/20       | 1     | 60.00    | 60.00      | 61.39                             | 61.39              |                                                   |
| 09/29/20       | 6     | 117.29   | 703.74     | 144.15                            | 864.90             | 10th edition                                      |
|                |       |          | 7.64       | 1% Will Call Fee                  | 74.10              | Approximate 8%                                    |
| 10/16/20       | 3     | 79.97    | 239.91     | 79.97                             | 239.91             |                                                   |
| 03/10/20       | 2     | 1,099.97 | 2,199.94   | 1300.00                           | 2600.00            |                                                   |
| 06/04/20       | 52    | 136.97   | 7,122.44   | 136.97                            | 7122.44            |                                                   |
| 03/10/20       | 54    | 136.97   | 7,396.38   | 136.97                            | 7396.38            |                                                   |
| 03/10/20       | 53    | 136.97   | 7,259.41   | 136.97                            | 7259.41            |                                                   |
| 03/10/20       | 52    | 136.97   | 7,122.44   | 136.97                            | 7122.44            |                                                   |
| 03/10/20       | 53    | 136.97   | 7,259.41   | 136.97                            | 7259.41            |                                                   |
| 07/15/20       | 1,284 | 112.47   | 144,411.48 | 132.00                            | 169488.00          |                                                   |
| 07/15/20       | 1,372 | 114.97   | 157,738.84 | 132.00                            | 181104.00          |                                                   |
| 07/15/20       | 1,459 | 116.47   | 169,929.73 | 132.00                            | 192588.00          |                                                   |
| 07/15/20       | 1,460 | 96.97    | 141,576.20 | 109.00                            | 159140.00          |                                                   |
| 07/15/20       | 1,180 | 96.97    | 114,424.60 | 109.00                            | 128620.00          |                                                   |
| 07/15/20       | 1,152 | 96.97    | 115,588.24 | 109.00                            | 125568.00          |                                                   |
| 07/15/20       | 271   | 109.47   | 29,666.37  | 125.00                            | 33875.00           |                                                   |
|                |       |          | 9,119.35   | 1% Will Call Fee                  | 92644.47           | 9% Shipping Charge                                |
|                |       |          | 10         |                                   |                    |                                                   |
| 01/31/20       | 10    | 10.40    | 104.00     | 15.00                             | 150.00             |                                                   |
| 01/13/20       | 70    | 13.60    | 952.00     | 15.70                             | 1099.00            |                                                   |
| 03/10/20       | 5     | 19.65    | 98.25      | 20.25                             | 101.25             |                                                   |
| 10/16/20       | 2     | 17.70    | 35.40      | 19.15                             | 38.30              |                                                   |
| 03/10/20       | 4     | 14.55    | 58.20      | 15.00                             | 60.00              |                                                   |
|                |       | 6.       | Q          |                                   | 3                  | -                                                 |
|                |       | 5        | 12.4785    | 1% Will Call Fee                  | 152.10             | 10.5% Shipping Charge                             |
|                |       |          | 8          |                                   |                    |                                                   |
|                |       |          | 923,086.45 | Total Charges including 1% Will ( | 1124628.50         | Total Charges including various Publisher Shippin |
|                |       |          | 201542.05  |                                   |                    | SAVINGS                                           |

# Ordering Materials Online Entering Inventory Online

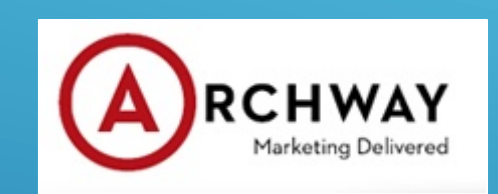

Instructional Material Ordering

iSTAR\*Online\*

Listing of Instructional Material

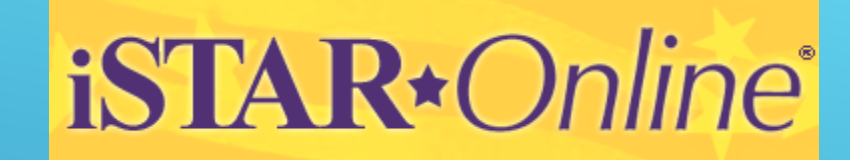

# Welcome www.istaronline.com

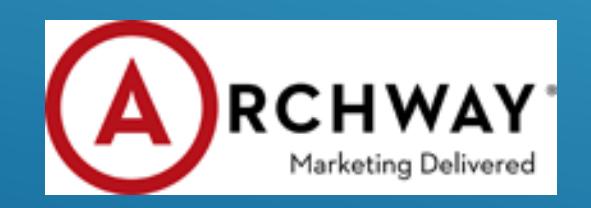

# iSTAR\*Online\*

## Capabilities:

- > Search Look up Publisher titles
- > Budget Add or Edit Budgets
- > Shop Place new or edit existing order
- Order Inquiry Check Status, Get POD (proof of delivery)
- > Inventory Update Inventory for non iSTAR purchases

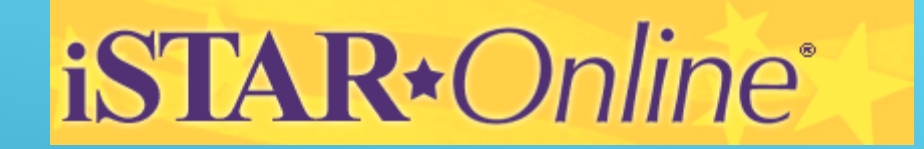

# SEARCH

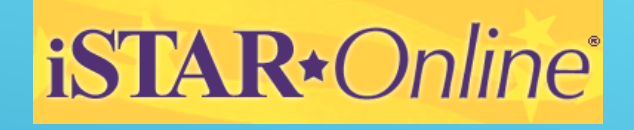

|     |     |              | _    |     |
|-----|-----|--------------|------|-----|
| .07 |     | . 0.         | alin | ~ ® |
|     | IAK | <b>★</b> ( ) |      | P   |
|     |     |              |      | C   |

New Mexico Guest Account

#### K-12 Health

| Textbook Se                                                                                                    | arch:                                                                                                    | Search Tips:                                                                                                    |
|----------------------------------------------------------------------------------------------------|----------------------------------------------------------------------------------------------------|----------------------------------------------------------------------------------------------------|
| Title:<br>ISBN:<br>Category:<br>Sub Category:<br>Publisher:<br>Grade Level:<br>Expires:<br>Status:<br>Type:<br>Sort By: | Any       ×         Any       ×         Any       ×         Any       ×         Any       ×         Any       ×         Any       ×         Any       ×         Any       ×         Any       ×         Default       ×         K-12 Health | The Title field will find titles that contain the word<br>enter. The ISBN field will find ISBNs that begin v<br>enter.<br>The Category, Subcategory, and Publisher menu<br>interactive. When you select a category, ISTAR v<br>update the publisher menu to display only those<br>titles under your selected category. Likewise, whi<br>publisher, the category and subcategory menus a<br>automatically.<br>Your results can now be sorted on-the-fly by click<br>heading on the Search Results page. Clicking the<br>toggle the sort process between ascending and of<br>The maximum number of matching results return<br>IStar is 750. |

or phrase you ith the number you

s are now ill automatically ublishers who have n you select a re updated

ing the desired same heading will escending order.

ed by this version of

### SEARCH

Download the current year adoption list

### Search a title using

- > Publisher
- Category and Subcategory
- > Grade level
- > Expiration date

Title not on iSTAR? Call 505-317-4829 or email newmexico\_depository\_supp ort@archway.com

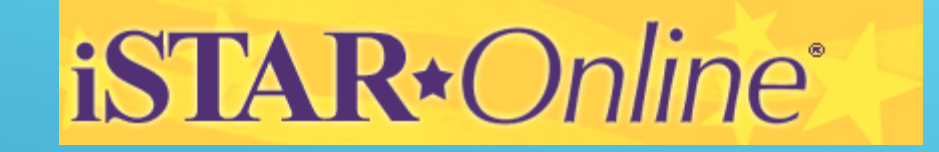

# GET STARTED

# iSTAR\*Online®

## - DON'T HAVE AN ACCOUNT?

- Ask your district to give you your registration key (under campus access tab)
- Have your district office set you up (under the Manage user accounts tab)
- > Leave your information with ARCHWAY
- > Email:
  - newmexico\_depository\_support@archway.com

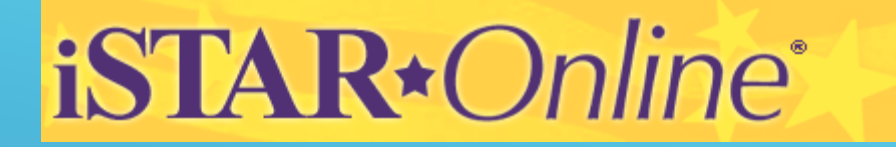

# BUDGETS

# iSTAR+Online®

- > Only authorized users or administrators can create or change the IM BUDGET.
- District offices can set-up secondary IM budgets for campus locations or campuses may use the District Budget
- District and campuses can also set up additional budgets for non-State allocated monies.

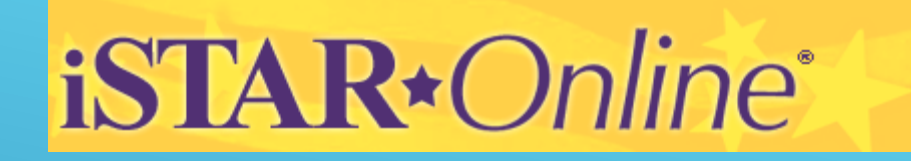

#### New Budget: Use this form to create a new budget. The Accounting Code is optional. All other fields are required.

| New Budget Label:        | 14-15 1st Allocation      |  |
|--------------------------|---------------------------|--|
| New Budget Amount:       | 1000000                   |  |
| Accounting Code:         |                           |  |
| Instructional Materials: |                           |  |
| Restrictions:            | O No Restrictions         |  |
|                          | O Non-Adopted Titles Only |  |
|                          | O Adopted Titles Only     |  |
|                          |                           |  |
|                          | Supplemental Material     |  |

### Creating a New Budget

- Give your budget a unique label.
- Enter the amount . Click the SAVE button.
- Order adopted and non adopted on the same order

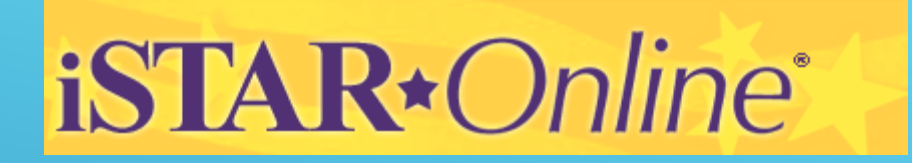

| Budget Details: This screen will display any adjustments that have been applied to this budget. |                            |                 |                   |  |  |  |
|-------------------------------------------------------------------------------------------------|----------------------------|-----------------|-------------------|--|--|--|
| Budget Label                                                                                    | Total Budget               | Current Charges | Available Balance |  |  |  |
| washington elem suppl budget                                                                    | \$10,000.00                | \$0.00          | \$10,000.00       |  |  |  |
|                                                                                                 |                            |                 |                   |  |  |  |
| Adjustments To 'Total Budget'                                                                   |                            | Adjustment Date | Amount            |  |  |  |
| Initial Funding Amount                                                                          |                            | 2/19/2009       | \$10,000.00       |  |  |  |
| Back Adjust Bu                                                                                  | idget Show Pending Charges | Edit Settings   | )elete Budget     |  |  |  |

## Adjusting a Budget

You may adjust any iSTAR budget by changing the Total Budget or the Current Charges .

EX: You receive additional money from a fundraising event, you might increase the Total Budget column. All budget adjustments are permanently logged.

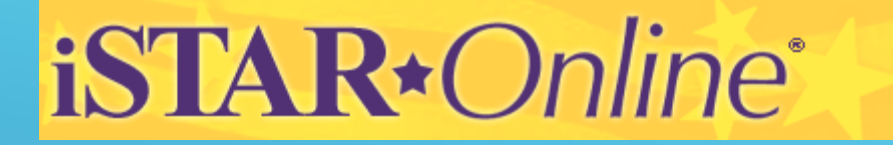

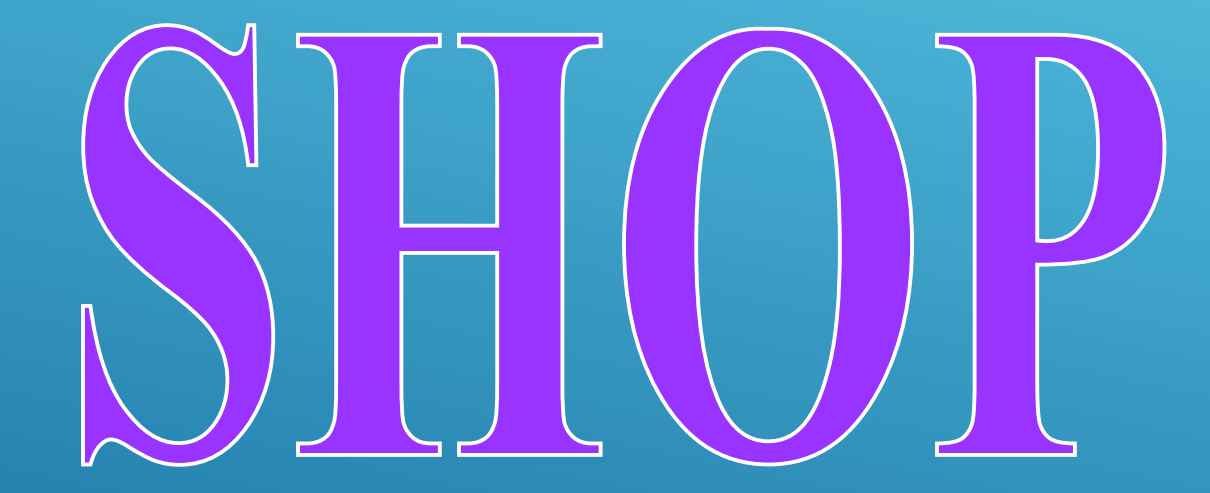

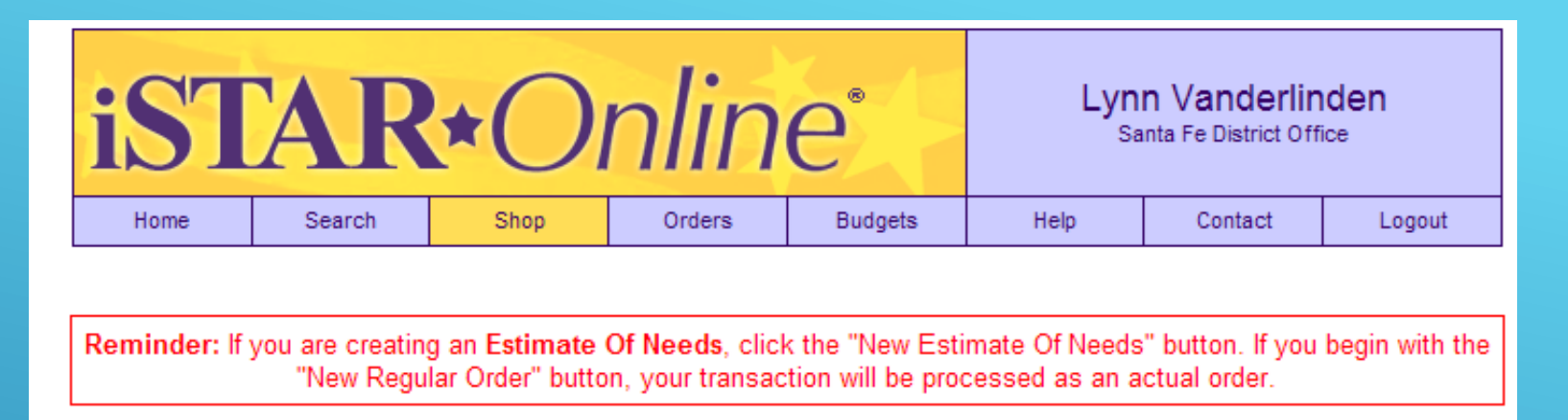

- Pick New Estimate of Needs if creating an estimate or New Regular Order if placing an actual order
- > Create a Unique Label
- > Select a Budget if keying a regular order
- > Select your campus if necessary

| art Label:      | Science 2014             |   |  |  |
|-----------------|--------------------------|---|--|--|
| elect A Budget: | 13-14 Budget             | ~ |  |  |
| elect A Campus: | Santa Fe District Office | * |  |  |

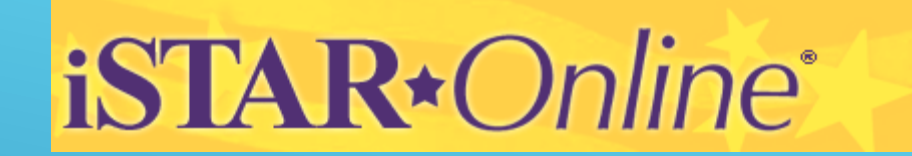

Begin entering your titles.

- You can invoke the search function from your order or enter your ISBN # directly.
  Make sure that if an item is free, you check the Free Material box.

| Cart Label                                               | Cart Id         | Budget Label    |             | Date Created |  |  |
|----------------------------------------------------------|-----------------|-----------------|-------------|--------------|--|--|
| K-3 Titles                                               | 174728          | IM BUDGET_2010  |             | 4/23/2010    |  |  |
| Budget Label                                             | Current Balance | Your Cart Total |             | New Balance  |  |  |
| IM BUDGET_2010                                           | \$52,000.00     | \$0.00          |             | \$52,000.00  |  |  |
| Add Items To Your Cart:                                  |                 |                 |             |              |  |  |
| ISBN:                                                    | Quantity:       | Free Material   | Add To Cart | Search       |  |  |
| Edit Properties Save Cart Delete Cart View Free Material |                 |                 |             |              |  |  |
| © Copyright 2003-2010 Archway                            |                 |                 |             |              |  |  |

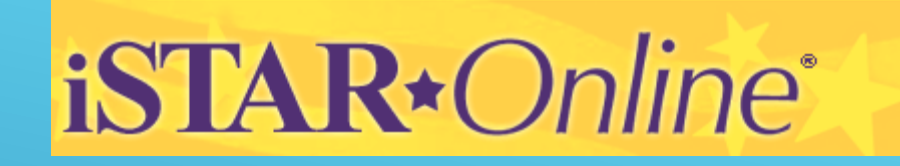

Your current cart total exceeds your available budget. Please remove items from your cart, or adjust your budget accordingly.

| Cart Label                  | Cart Id                | Budget La            | abel                 |         | Date Created       |
|-----------------------------|------------------------|----------------------|----------------------|---------|--------------------|
| Test Cart                   | 226257                 | Washingto            | on Elementary Budget |         | 3/21/2016          |
| Budget Label                | Current Balance        | Your Cart            | Total                |         | New Balance        |
| Washington Elementary Budge | et \$9,402.25          | \$10,770.0           | D                    |         | (\$1,367.75)       |
| Isbn                        | Title                  |                      | Quantity             | Price   | Extension          |
| 9780838857007               | S.P.I.R.E. Level 1 Rdr |                      | 500                  | \$17.95 | \$8,975.00         |
| 9780838857045               | S.P.I.R.E. Level 2 Rdr |                      | 100                  | \$17.95 | \$1,795.00         |
| Update Total                |                        |                      |                      |         | Total: \$10,770.00 |
| Edit Properties Sav         | e Cart Delete Cart     | View Free Material ( |                      |         |                    |

If you go over your budget you will need to remove items from your cart

# iSTAR\*Online\*

# Editing Your Carts Choose cart to view details.

Shopping: Please select an existing shopping cart to open, or create a new cart by clicking the button below.

| Cart Label            | Cart Owner | Cart Id     | Budget                       | Date Created |
|-----------------------|------------|-------------|------------------------------|--------------|
| My New Carbox         | D. Boden   | 223607      | St. Mary's Budget            | 7/28/2015    |
| Test Cart             | D. Boden   | 226257      | Washington Elementary Budget | 3/21/2016    |
| New Estimate Of Needs |            | New Regular | Order                        |              |

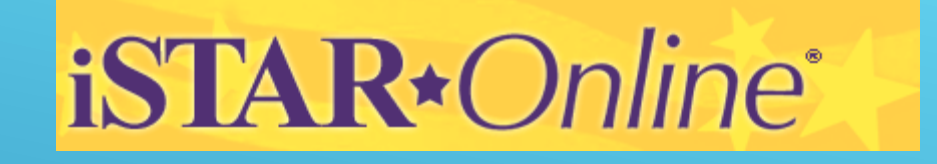

| Cart Label                   | Cart Id                | Budget Label            |             | Date Created      |
|------------------------------|------------------------|-------------------------|-------------|-------------------|
| Test Cart                    | 226257                 | Washington Elementary E | Budget      | 3/21/2016         |
| Budget Label                 | Current Balance        | Your Cart Total         |             | New Balance       |
| Washington Elementary Budget | \$9,402.25             | \$8,992.95              |             | \$409.30          |
| Add Items To Your Cart:      |                        |                         |             |                   |
| ISBN:                        | Quantity:              | Free Material           | Add To Cart | Search            |
| Isbn                         | Title                  | Quantity                | Price       | Extension         |
| 9780838857007                | S.P.I.R.E. Level 1 Rdr | 500                     | \$17.95     | \$8,975.00        |
| 9780838857045                | S.P.I.R.E. Level 2 Rdr | 1                       | \$17.95     | \$17.95           |
| Update Total                 |                        |                         |             | Total: \$8,992.95 |
| Edit Properties Chec         | k Out Save Cart        | Delete Cart View Free M | aterial (   |                   |

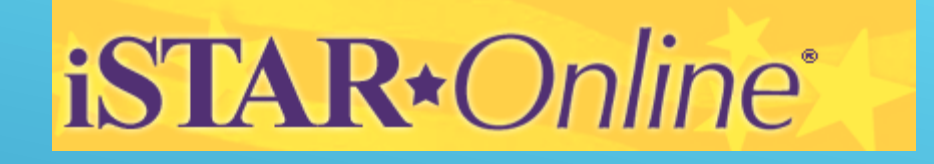

| Cart Label                   | Cart Id                | Budget Label            |             | Date Created      |
|------------------------------|------------------------|-------------------------|-------------|-------------------|
| Test Cart                    | 226257                 | Washington Elementary   | Budget      | 3/21/2016         |
| Budget Label                 | Current Balance        | Your Cart Total         |             | New Balance       |
| Washington Elementary Budget | \$9,402.25             | \$8,992.95              |             | \$409.30          |
| Add Items To Your Cart:      |                        |                         |             |                   |
| ISBN:                        | Quantity:              | Free Material           | Add To Cart | Search            |
| Isbn                         | Title                  | Quantity                | Price       | Extension         |
| 9780838857007                | S.P.I.R.E. Level 1 Rdr | 499                     | \$17.95     | \$8,975.00        |
| 9780838857045                | S.P.I.R.E. Level 2 Rdr | 1                       | \$17.95     | \$17.95           |
| Update Total                 |                        |                         |             | Total: \$8,992.95 |
| Edit Properties Chec         | k Out Save Cart        | Delete Cart View Free N | laterial (  |                   |

Click on the quantity you would like to change. Enter the new quantity.

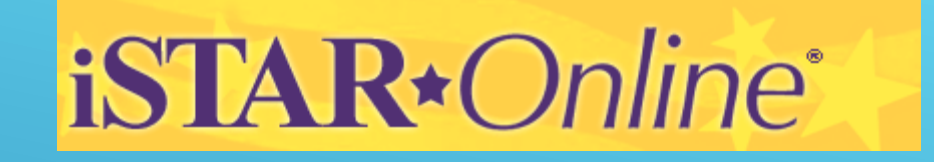

| Cart Label                                             | Cart Id                                                                   | Budget Label                 | Date C                                                                                | reated                                  |
|--------------------------------------------------------|---------------------------------------------------------------------------|------------------------------|---------------------------------------------------------------------------------------|-----------------------------------------|
| Test Cart                                              | 226257                                                                    | Washington Elementary Budget | 3/2                                                                                   | 21/2016                                 |
|                                                        |                                                                           |                              |                                                                                       |                                         |
| Budget Label                                           | Current Balance                                                           | Your Cart Total              | New B                                                                                 | alance                                  |
| Washington Elementary                                  | Budget \$9,402.25                                                         | \$8,975.00                   | s                                                                                     | 427.25                                  |
|                                                        |                                                                           |                              |                                                                                       |                                         |
| Add Items To Your Car                                  | :                                                                         |                              |                                                                                       |                                         |
| ISBN:                                                  | Quantity:                                                                 | Free Material                | d To Cart Search                                                                      |                                         |
|                                                        |                                                                           |                              |                                                                                       |                                         |
| Isbn                                                   | Title                                                                     | Quantity                     | Price Ext                                                                             | ension                                  |
| <b>Isbn</b><br>9780838857007                           | Title<br>S.P.I.R.E. Level 1 Rdr                                           | Quantity<br>499              | Price Ext<br>\$17.95 \$8,                                                             | ension<br>,957.05                       |
| lsbn<br>9780838857007<br>9780838857045                 | Title<br>S.P.I.R.E. Level 1 Rdr<br>S.P.I.R.E. Level 2 Rdr                 | Quantity<br>499<br>1         | Price         Ext           \$17.95         \$8,           \$17.95         \$17.95    | ension<br>,957.05<br>\$17.95            |
| Isbn<br>9780838857007<br>9780838857045<br>Update Total | Title<br>S.P.I.R.E. Level 1 Rdr<br>S.P.I.R.E. Level 2 Rdr<br>Undo Changes | Quantity<br>499<br>1         | Price         Ext           \$17.95         \$8,           \$17.95         Total: \$8 | ension<br>,957.05<br>\$17.95<br>,975.00 |

Click Update Total

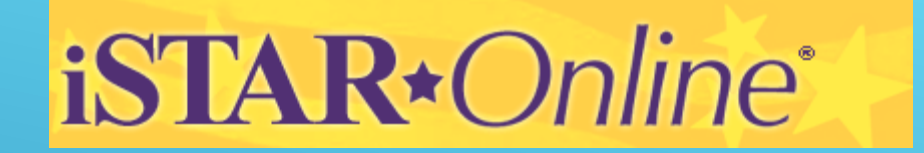

## Checking out EON and Regular Order

Address Information: Please verify your current Billing Address and Shipping Address information below.

| Billing Add | ress:                      | Shipping Address:                    |  |
|-------------|----------------------------|--------------------------------------|--|
| Location:   | Demo Public Schools        | Location: Demo Public Schools        |  |
| Address:    | 1234 Main Street Suite 110 | Address: 300 Main Street Warehouse B |  |
| City:       | Demo                       | City: Demo                           |  |
| Zip Code:   | 87102                      | Zip Code: 87102                      |  |
| Contact:    | Bobby Billing              | Contact: Sally Shipping              |  |
| Phone:      | 800-555-1212               | Phone: 800-555-2121                  |  |
|             |                            |                                      |  |
| Contir      | nue Back                   |                                      |  |

Verify and Click Continue

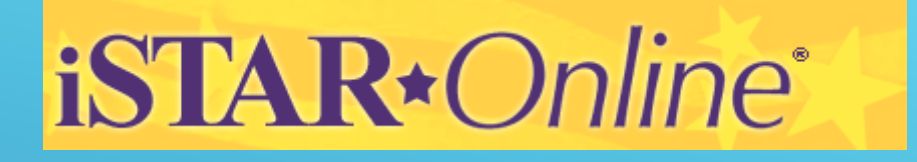

# Click on Queued tabPick order to be completed

| Queued Orders: Please s | elect a Qu | eued Order to complete. |           |            |            |             |
|-------------------------|------------|-------------------------|-----------|------------|------------|-------------|
| Order Label             | Deposi     | tory                    | PO Number | Order Id   | Order Date | Order Total |
| Mrs. Jones 4th grade    | Univers    | ity Of New Mexico Press |           | 213430     | 5/4/2015   | \$450.00    |
| Test Cart               | Archwa     | y - Albuquerque         |           | 218937     | 3/21/2016  | \$8,975.00  |
| Queued Orders           |            | Processed Orders        | Confirm   | ned Orders |            |             |
| Canceled Orders         |            |                         |           |            |            |             |

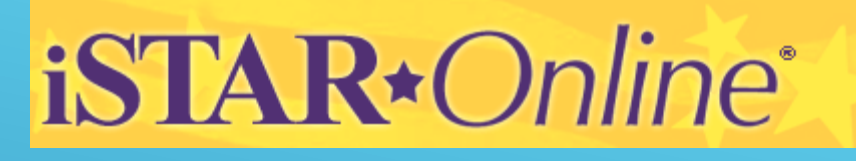

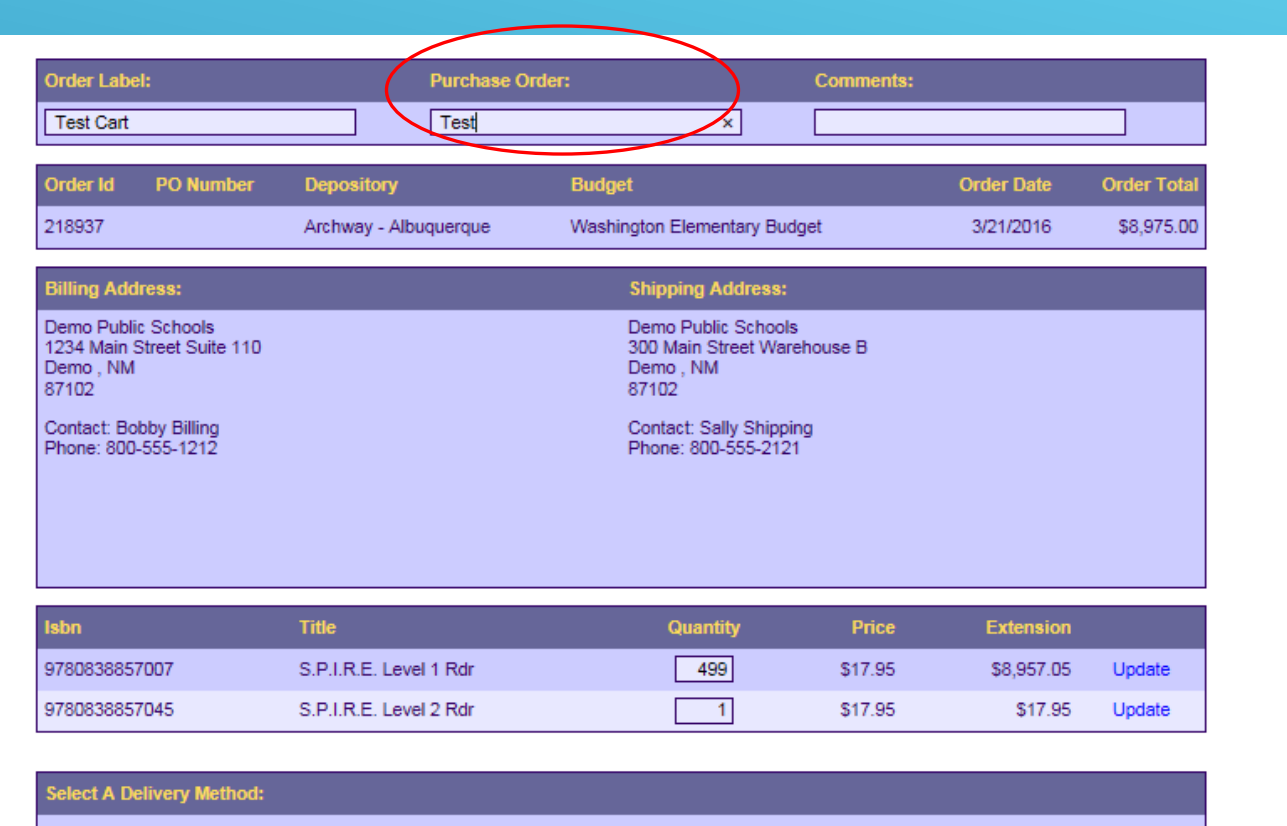

Delete Order

Cancel Order

O Please Ship O Will Call (Shipping and handling cost for this order is \$448.75)

O Ship available items ASAP & invoice normally

O Ship available items ASAP & invoice July 1

O Ship & invoice after July 1

Process Order Back Print Order

Add your PO Number. If you don't have a PO yet, enter Pending

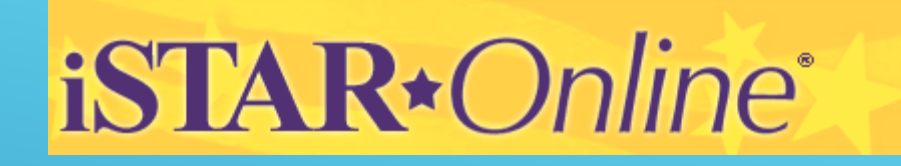

## Ship or Pick up?

- Here you can Print your order & choose either to have your books Shipped or Picked up.
- Shipping is 5% of total order for Archway. A 1% handling fee is required for pick up orders.

| Select A Delivery Method:                                                                                                 |                                        |               |  |
|----------------------------------------------------------------------------------------------------|----------------------------------------|---------------|--|
| ⊙ Please Ship ◯ Will Call (Shippi                                                                                         | ng and handling cost for this orde     | ris \$13.14 ) |  |
| Process Order Back                                                                                                    | Print Order                            | Delete Order  |  |
| <ul> <li>Ship available items ASAF</li> <li>Ship available items ASAF</li> <li>Ship &amp; invoice after July 1</li> </ul> | & invoice normally<br>& invoice July 1 |               |  |

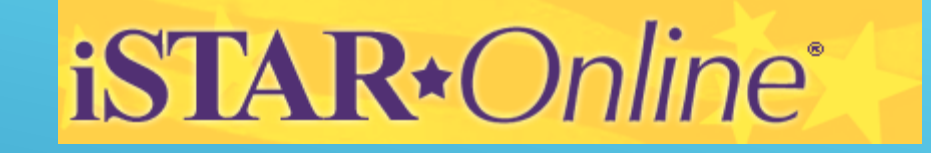

NOTE: If you are planning to pick up your orders, our new address is:

4525 Paseo del Norte N.E. Albuquerque, NM 87113 iSTAR\*Online\*

## Submitting an EON (estimate of needs) An EON is <u>not</u> an order. To convert the estimate

| Home              | Search              | Shop                | Orders             | Budgets            | Help                | Contact             | Logout          |   |
|-------------------|---------------------|---------------------|--------------------|--------------------|---------------------|---------------------|-----------------|---|
| To cookie the der | anitarian ta anhad  | ule vour delivery u | alagaa maka aura   | that your acheal a | loging datas are o  | learly indicated on | wour order or   |   |
| account. If you w | vish, you can conta | ct the depository   | directly with your | schedules. We wi   | Il notate your reco | rds with the prope  | er information. |   |
|                   | ur neip.            |                     |                    |                    |                     |                     |                 | _ |
|                   | If you nee          | ed to <b>Create</b> | a New Esti         | mate Of Nee        | <b>ds</b> please cl | lick here.          |                 |   |
|                   |                     |                     |                    |                    |                     |                     |                 | - |
|                   | Click here to       | o <b>Convert</b> ye | our Existing       | Estimates b        | back into sho       | pping carts.        |                 |   |
|                   |                     |                     |                    |                    |                     |                     |                 |   |

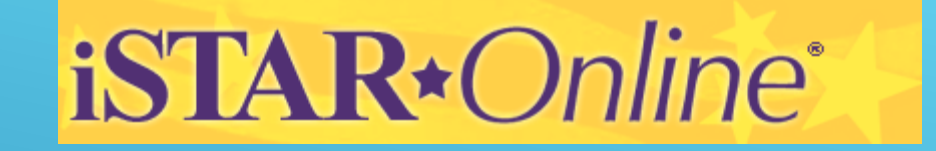

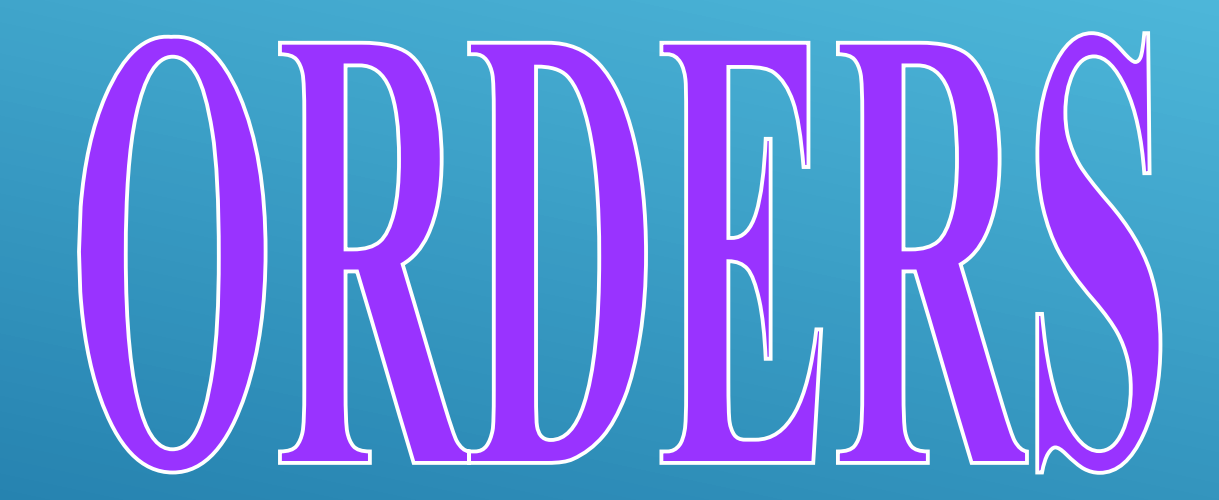

# iSTAR\*Online\*

- Once ARCHWAY has "picked up" your order, it can be viewed under the Confirmed Tab.
- Once in Confirmed Tab, you can also view each order individually and see what has been shipped.

# CONFIRMED ORDERS

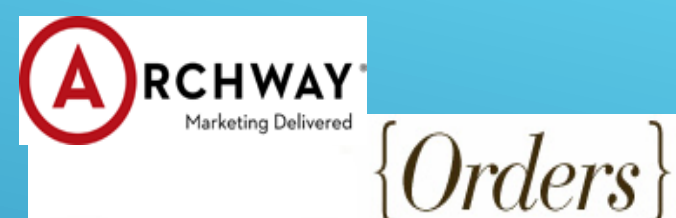

Order: 123350

| iSTAR*Online <sup>®</sup> |
|---------------------------|
|---------------------------|

| iSTAR Order:                                               | 159892                                  |                     |       |                |                                                            |                                   |                     |
|------------------------------------------------------------|-----------------------------------------|---------------------|-------|----------------|------------------------------------------------------------|-----------------------------------|---------------------|
| PO Number:                                                 | 990372 SAC                              |                     |       |                |                                                            |                                   |                     |
| Order Date:                                                | 09/08/08                                |                     |       |                |                                                            |                                   |                     |
| Order Class:                                               | RS                                      |                     |       |                |                                                            |                                   |                     |
| Ship Via:                                                  | UPS - GROUND                            |                     |       |                |                                                            |                                   |                     |
| Bill To Addre:<br>ALAMOGORDO<br>P.O. BOX 650<br>ALAMOGORDO | ss:<br>D DISTRICT OFFICE<br>D, NM 88310 |                     |       | SA<br>26<br>AL | i <b>p To Addre</b><br>CRAMENTO<br>24 NORTH FL<br>AMOGORDO | ess:<br>ELEME<br>ORIDA<br>O, NM 8 | ENTAR)<br>4<br>8310 |
| Isbn                                                       | Title                                   |                     |       | Status         | Shipped                                                    | Qty                               | Each                |
| 0076045358                                                 | Everyday Mathemati                      | ics, Student Math J | Journ | SHP            | 09/10/08                                                   | 10                                | 8.37                |
| FR0001                                                     | FREIGHT                                 |                     |       | SHP            | 09/10/08                                                   | 1                                 | 3.10                |
| 0076045366                                                 | Everyday Mathemati                      | ics, Student Math J | Journ | SHP            | 09/15/08                                                   | 10                                | 8.37                |
| FR0001                                                     | FREIGHT                                 |                     |       | SHP            | 09/15/08                                                   | 1                                 | 3.10                |
|                                                            |                                         |                     |       |                |                                                            |                                   |                     |
| Ship Date                                                  | Transaction                             | Package             | VIA   |                | Tracki                                                     | ing Nu                            | ımber               |
| 09/10/08                                                   | 0048647                                 | 1                   | XX    |                | 1Z91E35V                                                   | /03007                            | 77708               |
| 09/15/08                                                   | 0048960                                 | 1                   | XX    |                | 1Z91E35V                                                   | /03007                            | 82087               |
|                                                            |                                         |                     |       |                |                                                            |                                   |                     |

View Date: 10/16/2008 4:04:43 PM CENTRAL

 Check date of when books shipped.

Click on tracking #'s to go to tracking information to see who signed for packages and when were packages delivered.

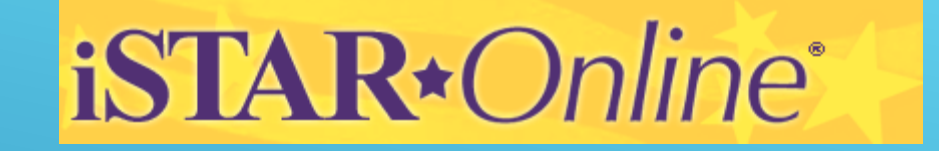

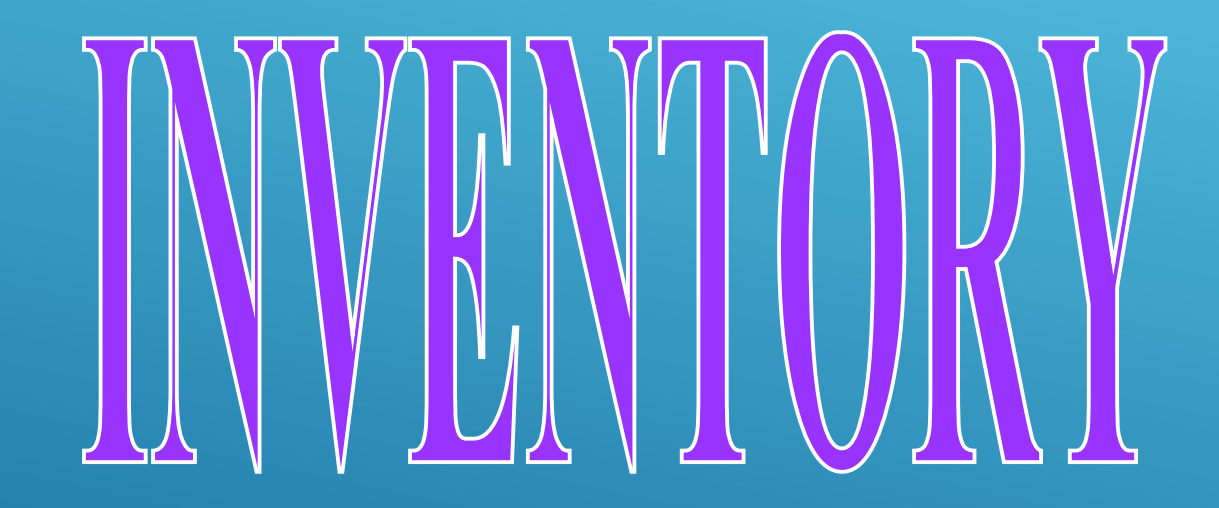

# iSTAR+Online<sup>®</sup>

Click on the Inventory button:

| Campus Access        | Manage User Accounts | View Book Lists | Inventory |  |
|----------------------|----------------------|-----------------|-----------|--|
| Manage School Budget |                      |                 |           |  |
|                      |                      |                 |           |  |
|                      |                      |                 |           |  |
|                      |                      |                 |           |  |
|                      |                      |                 |           |  |
|                      |                      |                 |           |  |

# iSTAR\*Online\*

Welcome To the iSTAR Online Inventory System. The Inventory System allows users to enter, search, edit, and report on all items that are purchased with State Funds which are not ordered through the iSTAR Program itself. You can find the main Inventory System help file under the Help tab within the system. If you have a lot of items to enter and would prefer to enter them into an Excel spreadsheet and then load them into the system, you will find a help file with instructions on how to do that under the Batch tab within the system. You will need Adobe Acrobat Reader to view the help files, if you don't have it you can click on the link below to download it. Click on the Continue button below to go into the Inventory System.

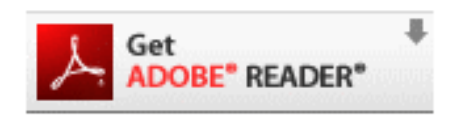

Continue

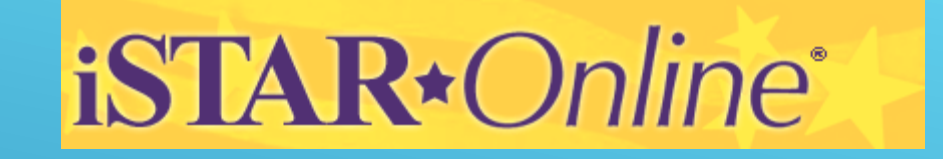

Click on the Reports Button:

| iS     | TAR       |        | nlin    | e    | Evelyn Kingston<br>Alamogordo<br>Alamogordo District Office |
|--------|-----------|--------|---------|------|-------------------------------------------------------------|
| Invent | ory Batch | Search | Reports | Help | Logout                                                      |

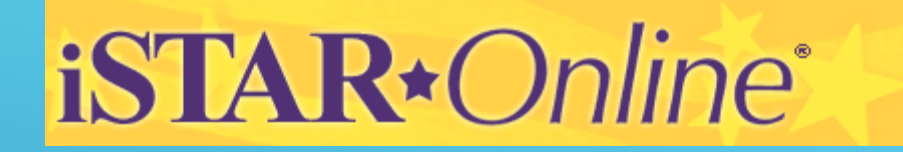

## Download Inventory Report > Select run report.

| District         | Santa Fe 💙                                |
|------------------|-------------------------------------------|
| School           | All                                       |
| Start Date       |                                           |
| End Date         |                                           |
| Report Options   | O Summary                                 |
|                  |                                           |
| Run Report Reset | Upload Changed Report                     |
| *****            | © Copyright 2003-2010 Archway Corporation |

Save as an Excel file to use for entering purchases into the itemized list(s) of the annual report.

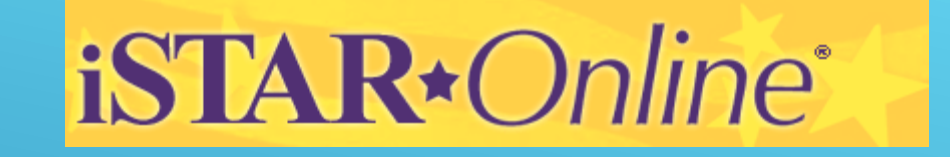

Add any purchases not made through iSTAR to your EXCEL file.

NOTE: The file now contains a column which indicates whether the item is **adopted** or **non-adopted** 

# Any Questions?

Please contact Archway at 505 317 4829 (Carmenlita) or 505 317 4753 (Frank) <u>Newmexico\_depository\_support@archway.com</u> <u>Frank\_Romero@archway.com</u>